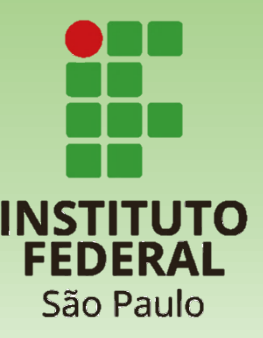

## Plano Individual de Trabalho Docente

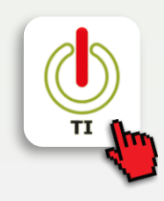

Plano Individual de Trabalho

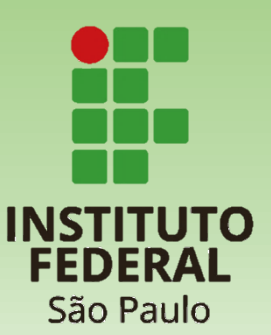

Este é o tutorial da **PIT no Suap**. Nele você vai encontrar informações sobre como:

- 1. Docente cadastrar sua PIT
- 2. Membro da CAAD aprovar PITs de seu campus
- 3. Docente revisar sua PIT\*
- 4. Comunidade consultar as PITs do IFSP
- 5. Administrador de Diretoria gerenciar Área de Atividade Docente
- 6. Coordenador de Atividade Docente Sistêmico **atualizar** Tipos de Atividades

Cadastrar Aprovar Revisar\* Consultar \* caso CAAD não aprove

## **Tutorial PIT** 1. Cadastrar - criando a PIT e adicionando atividades

| ISTRAÇÃO Todos Em E          |                                                                                                    | -                     |
|------------------------------|----------------------------------------------------------------------------------------------------|-----------------------|
| STRAÇÃO Todos Em E           |                                                                                                    |                       |
| STRAÇÃO Todos Em E           |                                                                                                    |                       |
|                              | Elaboração/Revisão Em Avaliação Validado e Publicado Cancelado                                                                                                    |                       |
| DE PESSOAS<br>Nenhum Plano I | la fala e Dinasa kati (dania da Tarbalha Danasa (DIT) e Ati dana Dinas kati (dani da Tarbalha Danasa (DIT)                                                                                                    |                       |
| Nemium Plano I               | Adicionar Plano Individual de Trabalho Docente (PII) » Adicionar Plano Individual de Trabalho Docente (PII)                                                                                                    | Aiuda                 |
| Professores >                | (PIT)                                                                                                    | • Huuu                |
| Mensagens                    | ()                                                                                                    |                       |
| ador >                       | Campus: * SPO 🔻                                                                                                    |                       |
| Matrizes e                   |                                                                                                    |                       |
|                              | Area avaliadora: * Informática 🔻                                                                                                    |                       |
|                              | Plano Individual de Trabalho Docente                                                                                                    | ditar bria do Campus. |
| ><br>x >                     | Ano Letii<br>Este plano de trabalho ainda não pode ser tramitado, corrija o(s) erro(s):<br>- A carga horária cadastrada (0h) não corresponde a jornada de trabalho (40 horas semanais)                                                                                                    |                       |
| Diários >                    | Período Leti<br>- A curga horánia proteira del curdada a Regilhoca de Aufas dese planos á inferiora a Sicilio Jorna semanaias<br>- Este planos não proteira minimo de 1 (um) por semanai de recurso a Resmiteira<br>Este planos não proteira minimo de 1 (um) por semanai de recurso a Administra de Autori |                       |
| iento 🗸                      | Jornada de Traball 👻 Dados Gerais                                                                                                    |                       |
| nos de Aula                  |                                                                                                    |                       |
|                              | Dispensad Professor M                                                                                                    |                       |
|                              | Campus SPO                                                                                                    | m Cargo de            |
| <b>§</b> 1                   | - informatica                                                                                                    |                       |
| -                            | fortar ativid: Versão v1                                                                                                    |                       |
|                              | Dispensado de preenchimento Não                                                                                                    |                       |
|                              | Sal Posse Professor                                                                                                    |                       |
|                              | Situação Em estoração                                                                                                    | _                     |
|                              | Attydades Horários Trámites                                                                                                    |                       |
|                              | * Atividades                                                                                                    |                       |

#### Acesse o Suap com sua conta IFSP

- 1. No menu, abra: ENSINO >> Planejamento >> Plano Individual de Trabalho
- 2. Cadastre a PIT acionando o botão: Adicionar Plano Individual de Trabalho (PIT)
- 3. Informe o Campus e a Área avaliadora que aprovará a PIT e demais informações e acione o botão: Salvar

#### Adicione Atividades

- 4. Adicionar atividade de regência de aula
- 5. Adicionar outras atividades do PIT

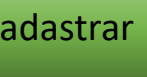

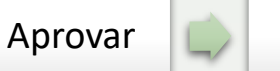

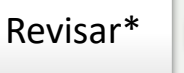

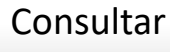

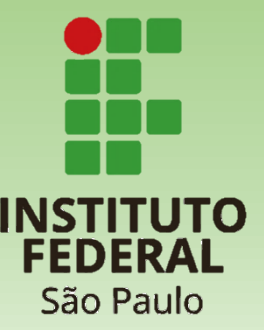

#### **Tutorial PIT** 1. Cadastrar - submetendo para aprovação

| Inicio - Planos Individuais de Trabalho Docente (PIT)<br>Planos Individuais de Trabalho Docente (PIT)<br>Adicionar Plano Individual de Trabalho Docente (PIT)<br>• Ajuda                                                                                                    | São Paulo                                                                                                 |
|----------------------------------------------------------------------------------------------------|----------------------------------------------------------------------------------------------------|
| FILTROS       Ano/Periodo:     Vigente:       Buscar Ilem de Menu     Todos       Todos                                                                                                    | Acesse o <b>Suap</b> com sua conta IFSP                                                                   |
| INÍCIO<br>ADMINISTRAÇÃO<br>GESTÃO DE PESSOAS<br>ENSINO<br>Mostrando 1 Plano Individual de Trabalho Docente (PIT)                                                                                                    | <ol> <li>No menu, abra:<br/>ENSINO &gt;&gt; Planejamento &gt;&gt; Plano Individual de Trabalho</li> </ol> |
| Alunose Professores ><br>Caixa de Mensagens<br>Comunicador ><br>Cursos, Matrizes e<br>Componentes >                                                                                                    | <ol> <li>Visualize, acionando o ícone de lupa, a PIT<br/>que deseja submeter</li> </ol>                   |
| Estavisticas  EtEP  Relatórios  Turmas e Diários  Place andividual de Tr  defase  Defase  Defase Defase  Defase  Defase  Defase  Defase Defase Def | 3. Acione o botão:<br>Entregar para avaliação                                                             |
| Opções       Código       Campus       Sigla da<br>disciplina       Disciplina       Curso       Turno       Número<br>de aulas       Descrição da Carga Horária       Editar                                                                                                    | Cadastrar 🖒 Aprovar 🖒 Revisar* 🖒 Consultar                                                                |

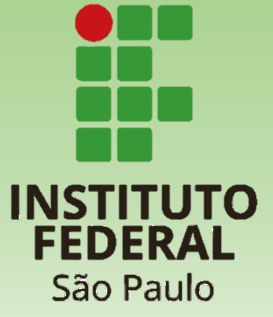

## **Tutorial PIT** 2. Aprovar - validar, devolver ou cancelar

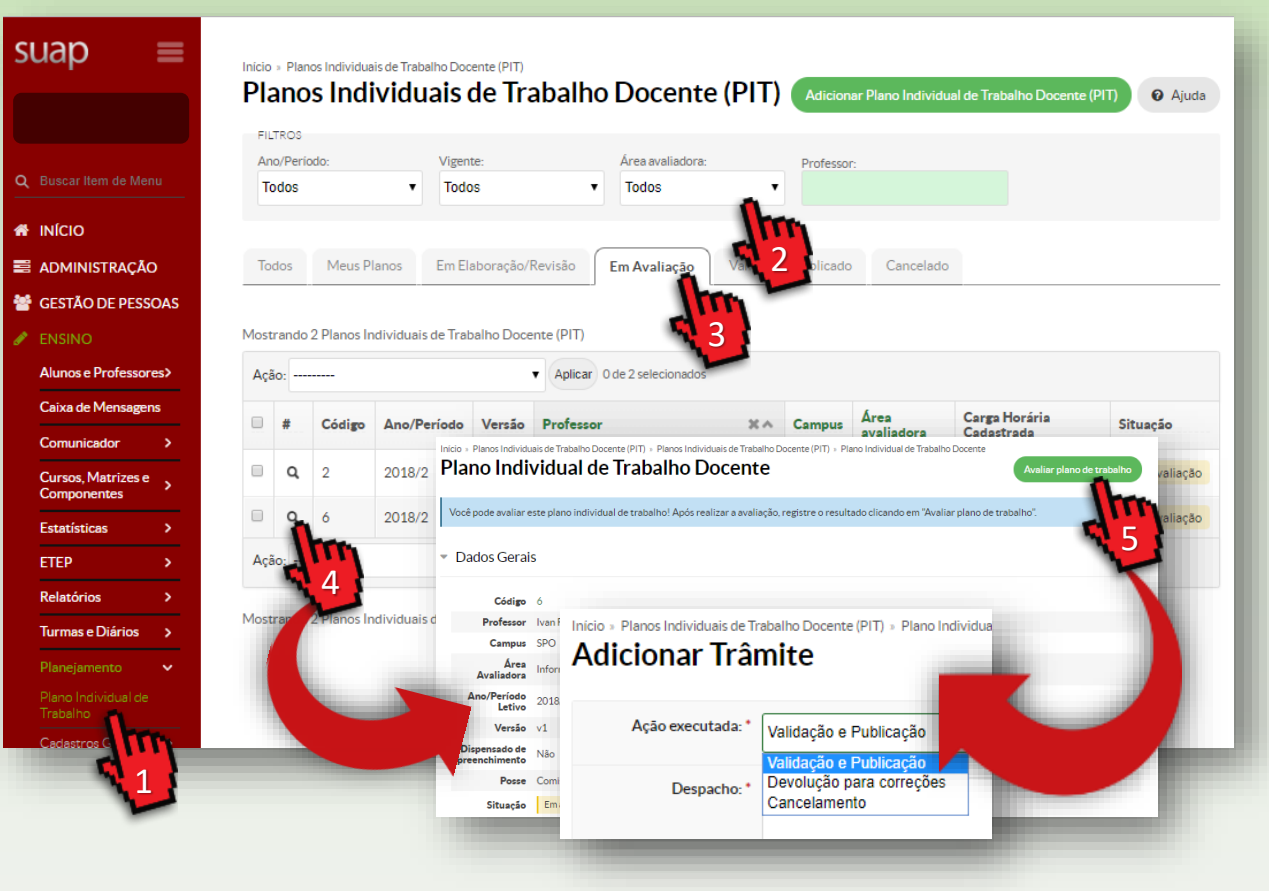

Para aprovar a PIT é necessário ser membro da CAAD. Procure o Administrador de Diretoria do seu campus para efetivar o cadastro

#### Acesse o Suap com sua conta IFSP

- 1. No menu, abra: ENSINO >> Planejamento >> Plano Individual de Trabalho
- 2. Filtre pela Área de avaliação desejada
- Selecione a aba "Em avaliação" para listar as PITs que aguardam aprovação
- Visualize, acionado o ícone de lupa, a PIT que deseja avaliar
- 5. Acione o botão: Avaliar plano de trabalho e selecione uma opção:

Validação e Publicação: PIT é aprovada e fica visível para comunidade Devolução para correções: o docente pode editar a PIT para ajustes Cancelamento: a PIT é anulada, permitindo ao docente fazer uma nova

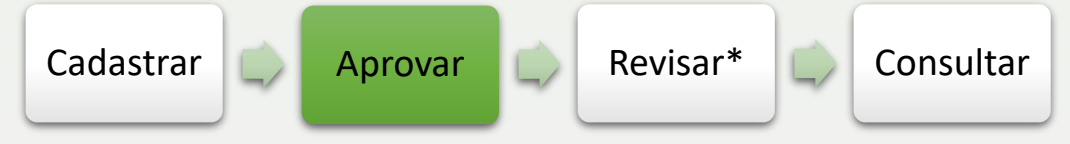

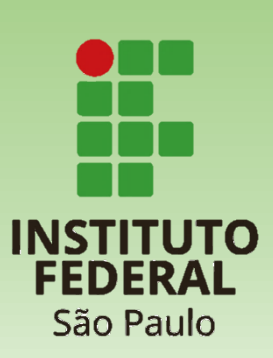

### **Tutorial PIT** 3. Revisar - ajustando a PIT

suap

Cu Co

|                        | FILTROS            |                    |                                                                                                    |                                                                                                    |                                                                  |                       |                                 |                             |                              |          |
|------------------------|--------------------|--------------------|----------------------------------------------------------------------------------------------------|----------------------------------------------------------------------------------------------------|------------------------------------------------------------------|-----------------------|---------------------------------|-----------------------------|------------------------------|----------|
| Menu                   | App/Deried         | ~                  | Viganto                                                                                                    |                                                                                                    | 5.6                                                              |                       |                                 |                             |                              |          |
|                        | Todos              | 0.                 | Todos                                                                                                    |                                                                                                    | Protes                                                           | sor:                  |                                 |                             |                              |          |
| CÃO                    |                    |                    |                                                                                                    |                                                                                                    |                                                                  |                       |                                 |                             |                              |          |
|                        | Todos              | Meus Plano         | s Em Elabo                                                                                                    | oração/Re                                                                                                    | evisão Em Av                                                     | aliação               | Validado e P                    | oublicado                   | Cancelado                    |          |
|                        |                    |                    |                                                                                                    |                                                                                                    | Im                                                               |                       |                                 |                             |                              |          |
| sortes                 | Mostrando 1        | Plano Individ      | lual de Trabalho                                                                                                    | Docente (                                                                                                    | PTN 2                                                            |                       |                                 |                             |                              |          |
| gens                   | Ação:              |                    |                                                                                                    | •                                                                                                    | Aplicar 0 de 1 sele                                              | cionados              |                                 |                             |                              |          |
| >                      | #                  | Código             | Ano/Período                                                                                                    | Versão                                                                                                    | Professor                                                        | *^                    | Campus                          | Área<br>avaliadora          | Carga Horária<br>Cadastrada  | Situação |
| se>                    |                    | 4                  | OO1 Inicio Planos                                                                                                    | Individuais de Tra                                                                                                    | abalho Docente (PIT) » Planos In                                 | dividuais de Trabalho | Docente (PIT) > Plar            | io Individual de Trabalho D | ocente                       | Emrovi   |
| ~                      | - <b>`</b>         | 0                  | Plano I                                                                                                    | ndividu                                                                                                    | al de Trabalho                                                   | Docente               |                                 | Editar                      | Entregar para avaliação      | Lintevi  |
| <u></u>                |                    |                    |                                                                                                    |                                                                                                    |                                                                  |                       |                                 |                             |                              |          |
|                        | Açao               | <b>2</b>           | Dados 0                                                                                                    | Gerais                                                                                                    |                                                                  |                       |                                 |                             |                              | 1        |
| >                      | Açao               | 3                  | Dados 0                                                                                                    | Gerais                                                                                                    |                                                                  |                       |                                 |                             | di.                          | 7        |
| ><br>>                 | Açao<br>Mostre o 1 | Plano Individ      | Dados (     C     Iual de     Prot                                                                                                    | Gerais<br>Gdigo ó<br>fessor Iva                                                                                                    |                                                                  |                       |                                 |                             | 4                            | 3        |
| ><br>><br>is >         | Açaq<br>Mostre o 1 | Plano Individ      | Dados C     Dados C     C     Dados C     C                                                                                                    | Gerais<br>čódigo ó<br>fessor Iva<br>ampus SPO                                                                                                    |                                                                  |                       |                                 |                             | 4                            | )        |
| ><br>><br>is >         | Açaq<br>Mostre o 1 | 9<br>Plano Individ | Dados C     Dados C     Ca     Ca     Ca     Avali                                                                                                    | Gerais<br>Godigo 6<br>fessor Iva<br>ampus SPO<br>Área Inform                                                                                                    | ática                                                            |                       |                                 |                             | 4                            |          |
| ><br>><br>s ><br>~     | Ação<br>Mostre o 1 | Plano Individ      | Dados (     Dados (     Prol     Cs     Avali     Ano/P                                                                                                    | Gerais<br>Kódigo 6<br>fessor Iva<br>Area Inform<br>striodo 2018/2                                                                                                    | ática<br>2                                                       |                       |                                 |                             | 4                            |          |
| ><br>><br>s><br>de     | Ação<br>Mostra o 1 | Plano Individ      | Pados (     Iual de     Prol     Ca     Avali     Anol     V                                                                                                    | Gerais<br>Kódigo 6<br>fessor Iva<br>ampus SPO<br>Área Inform<br>stríodo 2018/2<br>fersão v1                                                                                                    | ática<br>2                                                       |                       |                                 |                             | <b>₩</b>                     | 3        |
| ><br>><br>s ><br>de    | Açaq<br>Mostre o 1 | 3<br>Plano Individ | Pados (     Prol     Ca     Avali     Ano/Pa     V     V     State                                                                                                    | Gerais<br>Sódigo 6<br>fessor Iva<br>ampus SPO<br>Area<br>adora Inform<br>stríodo<br>2018/2<br>fersão v1<br>ado de<br>Não                                                                                                    | ática<br>2                                                       |                       |                                 |                             | Ą                            | •        |
| ><br>><br>s ><br>de    | Ação<br>Mostrero 1 | Plano Individ      | Dados (     Dados (     Dados (     Prot     Ca     Avali     Ano/Pt     V     Nossa                                                                                                    | Gerais<br>Gerais<br>Gerais<br>Gerais<br>Food<br>Area<br>adora<br>Inform<br>Profes<br>V1<br>V1<br>Não<br>Profess<br>Profess                                                                                                    | ática<br>2<br>sor                                                |                       |                                 |                             | 4                            |          |
| ><br>><br>><br>~<br>de | Ação<br>Mostre o 1 | Plano Individ      | Pados (     Ca     Avali     Ano/Pe     V     Avali     Ano/P     V     Sn                                                                                                    | Gerais<br>šódigo 6<br>fessor Iva<br>spo<br>Área Inform<br>adora 2018/2<br>Versão V1<br>Não<br>Posse Profesi<br>uusção Em re                                                                                                    | ática<br>2<br>sor<br>vísão                                       |                       |                                 |                             | Ą                            |          |
| ><br>><br>><br>de      | Ação<br>Mostra o 1 | 3<br>Plano Individ | Pados (     Ca     Austi     AnoPP     V     Nnin                                                                                                    | Gerais<br>Gerais<br>deligo 6<br>feesor lva<br>umpus SPO<br>Area<br>Area<br>Area<br>Area<br>Area<br>Area<br>Inform<br>Colla/2<br>fersão v1<br>Não<br>Posse<br>Posse<br>Pos | ática<br>2<br>sor<br>vísáo<br>Trâmites 2                         |                       |                                 |                             | Ą                            |          |
| ><br>><br>><br>~<br>de | Ação<br>Mostre o 1 | 3<br>Plano Individ | Pados (     Prof     Avail     AnoPP     V     N     Sit     Actividades     Trámite                                                                                                    | Gerais<br>deigo 6<br>fessor Iva<br>mpus SPO<br>Ares Inform<br>adors 1010/2018/2<br>Visited<br>Posse Profess<br>Horários<br>S                                                                                                    | ática<br>2<br>sor<br>Wisão                                       |                       |                                 |                             | 4                            |          |
| ><br>><br>><br>~<br>de | Ação<br>Mostre o 1 | 3<br>Plano Individ | Pados (     Prof     Aual     Aual | Gerals<br>ideigo 6<br>fessor lva<br>spo<br>Area<br>SPO<br>Area<br>SPO<br>Va<br>SPO<br>Va<br>SPO<br>SPO<br>SPO<br>SPO<br>SPO<br>SPO<br>SPO<br>SPO                                                                                                    | ática<br>2<br>sor<br>Visão<br>Trâmites 2<br>Responsável          | )                     | Ação executad                   |                             | Despacho                     |          |
| ><br>><br>cle          | Ação<br>Mostre o 1 | 3<br>Plano Individ | * Dados (<br>Jual de<br>Prof<br>Avail<br>Ano/Prov<br>V<br>V<br>V<br>Site<br>Ath/dades<br>* Trâmite<br>Data de t<br>17/07/20                                                                                                    | Gerals<br>iddigo 6<br>fessor Iva<br>sPO<br>Ares PO<br>Ares Inform<br>tríddo de<br>V1<br>V1<br>V1<br>Não<br>Posse Profess<br>uação Em re<br>Horários<br>ts<br>simte                                                                                                    | ática<br>2<br>sor<br>Vrišilo<br>Trâmites 2<br>Responsável<br>Jor | )                     | Ação executad<br>Devolução para | s<br>correções              | Despacho<br>corrijo as horas |          |

## INSTITUTO FEDERAL São Paulo

#### Acesse o Suap com sua conta IFSP

- 1. No menu, abra: ENSINO >> Planejamento >> Plano Individual de Trabalho
- 2. Selecione a aba "Em Elaboração/Revisão" para listar as PITs que aguardam revisão
- 3. Visualize, acionado o ícone de **lupa**, a PIT que deseja revisar
- 4. Selecione a aba "**Trâmites**" e verifique os apontamentos da CAAD para realizar os ajustes
- Ao concluir os ajustes acione o botão "Entregar para avaliação"

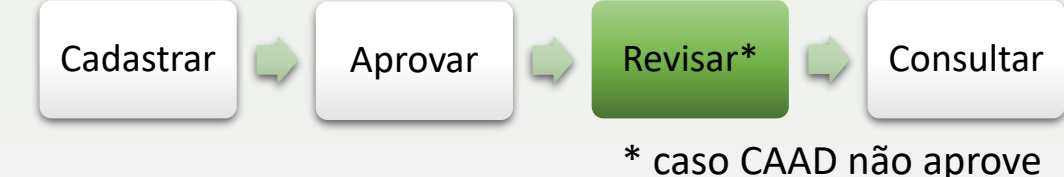

## **Tutorial PIT** 4. Consultar - pesquisando PITs

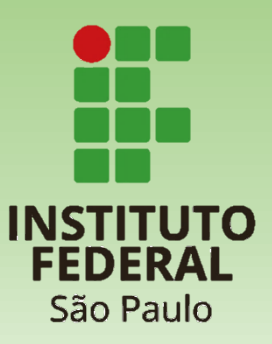

Consultar

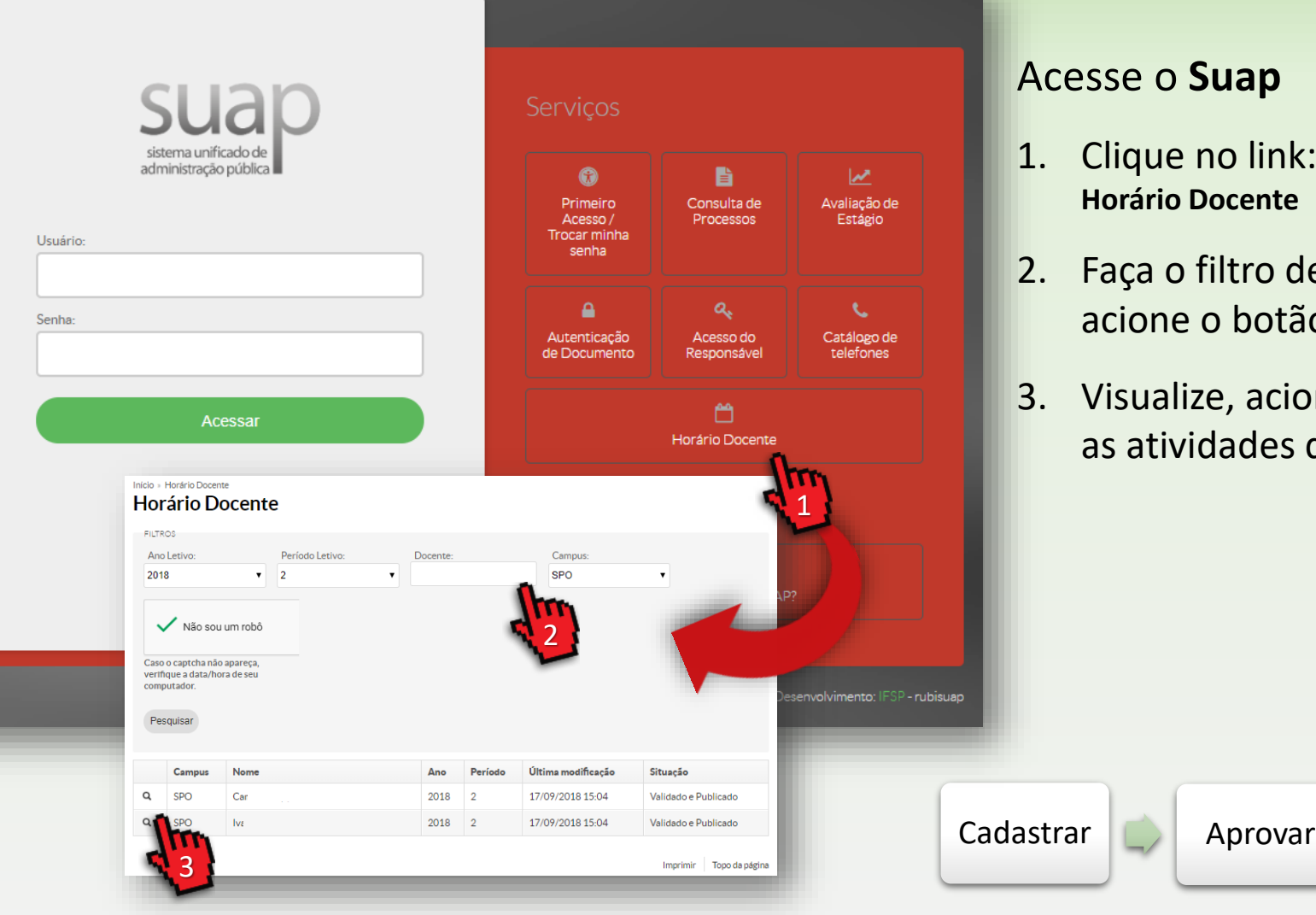

#### Acesse o Suap

- 1. Clique no link: Horário Docente
- Faça o filtro desejado para ver os dados e acione o botão "Pesquisar"
- 3. Visualize, acionado o ícone de **lupa**, para ver as atividades da PIT desejada

Revisar\*

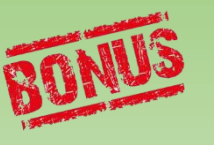

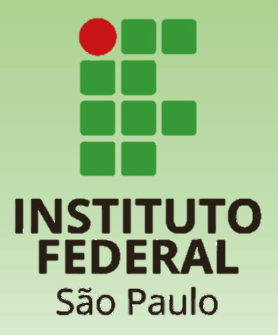

#### 5. Gerenciar - administrando Áreas Avaliadora

|     | _          | Início | Areas Av   | alladora | as do Plar | o Individual | de Trabalh   | no » Areas Av | valladoras do i | Plano Indivi       | dual de Trai | oalho       |  |        |              |               |             |               |    |
|-----|------------|--------|------------|----------|------------|--------------|--------------|---------------|-----------------|--------------------|--------------|-------------|--|--------|--------------|---------------|-------------|---------------|----|
|     |            | Áre    | eas A      | val      | iado       | ras de       | o Pla        | no Inc        | dividua         | al de <sup>-</sup> | Traba        | lho         |  | Adicia | nar Área Ava | iadora do Ple | no Individu | al de Trabali |    |
|     |            | FILT   | ROS        |          |            |              |              |               |                 |                    |              |             |  | _      |              |               |             | ٩.            | _  |
|     |            | Can    | npus:      |          |            | Ativo:       |              |               |                 |                    |              |             |  |        |              |               |             |               |    |
|     |            | SF     | <b>'</b> 0 |          | •          | Todos        |              | ۲             |                 |                    |              |             |  |        |              |               |             | C1 -          | ้ว |
|     |            |        |            |          |            |              |              |               |                 |                    |              |             |  |        |              |               |             | 1             | ۷, |
|     |            | Mostr  | ando 1 Ár  | rea Ava  | liadora    | o Plano In   | idividual de | e Trabalho    |                 |                    |              |             |  |        |              |               |             |               | 1  |
|     |            |        |            |          |            | Campu        | us           |               |                 |                    | ¥ 2 🍂        | Descrição   |  |        | ¥ 3 A        | Ativo         |             |               |    |
|     |            | Q      | ß          |          |            | SPO          |              |               |                 |                    |              | Informática |  |        |              | •             |             |               |    |
|     | >          |        | L          |          |            |              |              |               |                 |                    |              |             |  |        |              |               |             |               |    |
|     | >          | Mostr  |            | T        | adora      | o Plano In   | idividual de | e Trabalho    |                 |                    |              |             |  |        |              |               |             |               |    |
|     |            |        | 1          | 2        | 5          |              |              |               |                 |                    |              |             |  |        |              |               |             |               |    |
|     | >          |        | 1          | ر<br>ا   | 1          |              |              |               |                 |                    |              |             |  |        |              |               |             |               |    |
|     | >          |        |            |          |            |              |              |               |                 |                    |              |             |  |        |              |               |             |               |    |
| nen |            |        |            |          |            |              |              |               |                 |                    |              |             |  |        |              |               |             |               |    |
| -   | Č.         |        |            |          |            |              |              |               |                 |                    |              |             |  |        |              |               |             |               |    |
|     | ÷.         |        |            |          |            |              |              |               |                 |                    |              |             |  |        |              |               |             |               |    |
|     | ÷          |        |            |          |            |              |              |               |                 |                    |              |             |  |        |              |               |             |               |    |
|     | (          |        |            |          |            |              |              |               |                 |                    |              |             |  |        |              |               |             |               |    |
|     | ÷          |        |            |          |            |              |              |               |                 |                    |              |             |  |        |              |               |             |               |    |
|     | <u> </u>   |        |            |          |            |              |              |               |                 |                    |              |             |  |        |              |               |             |               |    |
|     | ÷.         |        |            |          |            |              |              |               |                 |                    |              |             |  |        |              |               |             |               |    |
|     | ÷.         |        |            |          |            |              |              |               |                 |                    |              |             |  |        |              |               |             |               |    |
|     | ÷.         |        |            |          |            |              |              |               |                 |                    |              |             |  |        |              |               |             |               |    |
|     |            |        |            |          |            |              |              |               |                 |                    |              |             |  |        |              |               |             |               |    |
|     |            |        |            |          |            |              |              |               |                 |                    |              |             |  |        |              |               |             |               |    |
|     | Ĭ.         |        |            |          |            |              |              |               |                 |                    |              |             |  |        |              |               |             |               |    |
|     | ÷          |        |            |          |            |              |              |               |                 |                    |              |             |  |        |              |               |             |               |    |
|     |            |        |            |          |            |              |              |               |                 |                    |              |             |  |        |              |               |             |               |    |
|     | <b>7</b> . |        |            |          |            |              |              |               |                 |                    |              |             |  |        |              |               |             |               | _  |
|     |            |        |            |          |            |              |              |               |                 |                    |              |             |  |        |              |               |             |               |    |
| _   |            |        |            |          |            |              |              |               |                 |                    |              |             |  |        |              |               |             |               |    |
|     | L          | 1      |            |          |            |              |              |               |                 |                    |              |             |  |        |              |               |             |               |    |

#### Acesse o Suap com sua conta IFSP

- 1. No menu, abra: ENSINO >> Planejamento >> Cadastros Gerais >> Áreas Avaliadoras
- Para cadastrar, acione o botão "Adicionar área Avaliadora do Plano Individual de Trabalho"
- 3. Para **editar** e **visualizar**, acione os respectivos ícones da Área desejada

Para cadastrar e editar uma Área Avaliadora de seu campus é necessário possuir a permissão de Administrador de Diretoria do campus

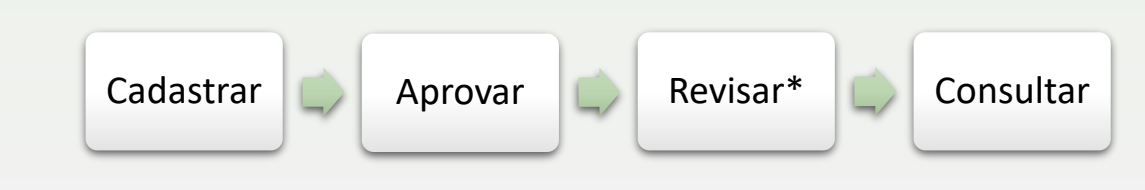

## **Tutorial PIT** 5. Gerenciar - adicionando membro da CAAD

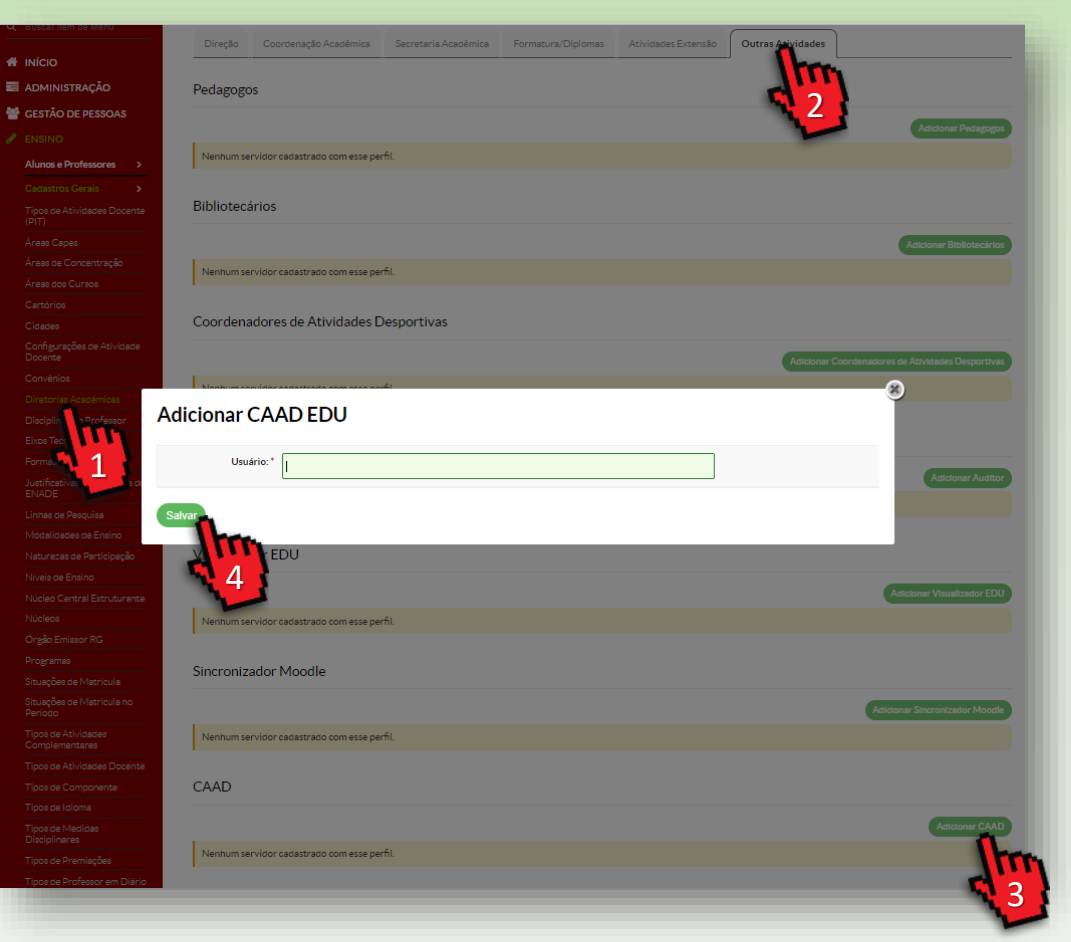

Para cadastrar um membro da CAAD é necessário possuir a permissão de Administrador de Diretoria do campus

#### Acesse o Suap com sua conta IFSP

1. No menu, abra:

ENSINO >> Cadastros Gerais >> **Diretorias Acadêmicas >>** e selecione a diretoria de seu campus, acionado o ícone de **lupa** 

- 2. Selecione a aba "Outras Atividades"
- Ao final da tela na área CAAD acione o botão: Adicionar CAAD
- 4. Localize o servidor e acione o botão: Salvar

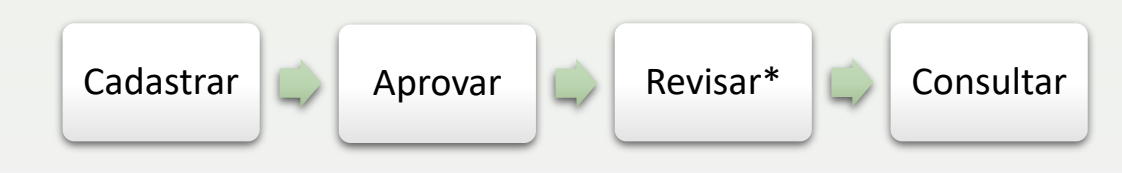

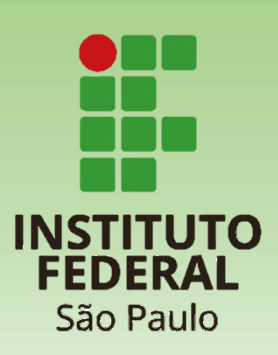

Alunc Cadaa Centra Centra Comu Curso Diplo Estág Estati Estág Proce Relati Segur Turm

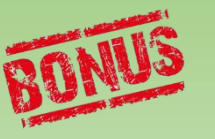

#### 6. Atualizar - cadastrando Tipos de Atividades Docente

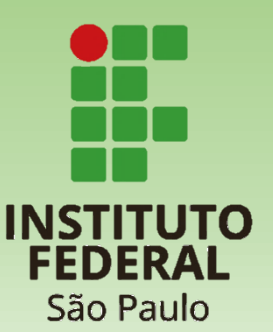

| =                             | Ξ. | nício + | Tipos de J | Atividade Docente                                                                                            |       |                                         |                                                                               |          |
|-------------------------------|----|---------|------------|----------------------------------------------------------------------------------------------------|-------|-----------------------------------------|-------------------------------------------------------------------------------|----------|
|                               |    | Tip     | os de      | Atividade Docente                                                                                            |       |                                         | Adicionar Tipo de Atividade Docente                                           | 0 Ajuda  |
|                               |    | FILT    | ROS        |                                                                                                    |       |                                         |                                                                               | <b>6</b> |
|                               |    | Too     | dos        | ▼ Todos ▼                                                                                                    |       |                                         |                                                                               |          |
|                               |    |         |            |                                                                                                    |       |                                         |                                                                               | 3        |
|                               | N  | Mostri  | ando 44 T  | Ipos de Atividade Docente                                                                                    |       |                                         |                                                                               |          |
| ,ção                          |    | Açã     | lo:        | Aplicar 0 de 44 selecionados                                                                                 |       |                                         |                                                                               |          |
| PESSOAS                       |    |         |            |                                                                                                    |       |                                         |                                                                               | ¥ 1      |
|                               |    |         | #          | Descrição                                                                                                    | ¥ 2 🏊 | Categoria                               | Exige que o professor informe dia da<br>semana e horários de início e término | Ătivo    |
| essores >                     | -  |         | q          | Atendimento ao Aluno                                                                                         |       | Ensino                                  | •                                                                             | 0        |
| ars ,                         |    |         | QG         | Consultoria, assessoria, prestação de serviço, parecer e perícia institucional e transferência de tecnología |       | Extensão                                | 0                                                                             | 0        |
|                               |    |         | 0.6        | Coordenarão ou narticinarão em programa ou projeto                                                           |       | Descuise e inoverão                     | 0                                                                             |          |
| NEM >                         |    |         | 20         |                                                                                                    |       | E serveto                               |                                                                               |          |
|                               |    |         | đ          | Coordenação ou participação em programa ou projeto social, comunitario, cultural ou esportivo                |       | Extensão                                | 8                                                                             | ~        |
| es e Componentes >            |    |         | d Q        | Coordenação, supervisão ou orientação de estágio                                                             |       | Ensino                                  | 0                                                                             | •        |
| rtificados >                  |    |         | d Q        | Curadoria                                                                                                    |       | Extensão                                | 0                                                                             | ۲        |
|                               |    |         | 9 G        | Elaboração, coordenação ou participação em programas ou projetos de ensino                                   |       | Ensino                                  | 0                                                                             | ۰        |
| ntes                          | -  |         | QG         | Elaboração e submissão de pedido de patente, registro de software, desenho industrial ou projeto-piloto      |       | Pesquisa e inovação                     | 0                                                                             | •        |
|                               |    | •       | ٩ß         | Elaboração e submissão de projetos de extensão                                                               |       | Extensão                                | 0                                                                             | •        |
|                               |    |         | Q 67       | Elaboração ou tradução de livros, capítulo de livros, cartilhas, boletins e manuais técnicos                 |       | Pesquisa e inovação                     | 0                                                                             | •        |
| role                          |    |         | a d        | Elaboração, submissão ou parecer de projetos, com ou sem fomento, para editais internos ou externos          |       | Pesquisa e inovação                     | 0                                                                             | •        |
| s de Apolo >                  |    |         | 9          | submissão ou parecer de trabalho para evento ou periódico acadêmico ou científico                            |       | Pesquisa e inovação                     | 0                                                                             | 0        |
| , un                          |    |         | -          | 3                                                                                                    |       | Atividades de                           | •                                                                             |          |
| a de Campo >                  |    |         | u u        | a pos-doutoramento                                                                                           |       | Continuada                              | 0                                                                             | 0        |
| os >                          |    |         | QG         | Estar matriculado em curso de qualquer nível e modalidade                                                    |       | Atividades de<br>Formação<br>Continuada | 0                                                                             | ۰        |
|                               |    |         |            |                                                                                                    |       | Atividades de                           | -                                                                             |          |
| aide Trabalho<br>ais          | -  |         | d Q        | Estar matriculado em cursos livres ou de curta duração                                                       |       | Formação<br>Continuada                  | 0                                                                             | 0        |
| tares<br>idades Docente (PIT) |    |         | QG         | Estar matriculado em disciplina isolada                                                                      |       | Atividades de<br>Formação<br>Continuada | 0                                                                             | ۰        |
|                               |    |         | Q (6)      | Exercício de funções não gratificadas designadas por ato institucional                                       |       | Administração e                         | 0                                                                             | ۰        |

#### Acesse o Suap com sua conta IFSP

- No menu, abra: ENSINO >> Planejamento >> Cadastros Gerais >> Tipos de Atividade Docente (PIT)
- 2. Para adicionar um tipo acione o botão: Adicionar Tipo de Atividade Docente
- 3. Para editar um tipo, acione o ícone de lápis

Para atualizar os Tipos de Atividades Docente é necessário possuir a permissão de Coordenador de Atividade Docente Sistêmico

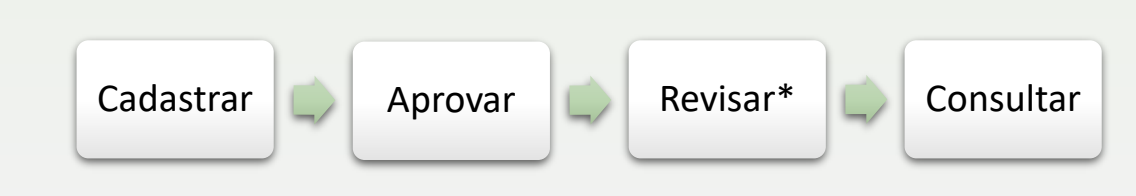